## **Screen Prints**

**Step 1: Capture the image:** Assuming the area you want to capture is displayed on your screen, press the *Print Screen* button typically located in the upper right-hand corner of your keyboard to capture a screenshot of your entire display. Alternatively, press Alt + Print Screen to merely capture a screenshot of the active window. Keep in mind there will be no noise or any other indication the screenshot was taken, but the resulting image will be saved as a PNG file to your clipboard.

| Esc       | F1 F2<br>⊈ | F3<br>⊿+ | F4<br>⊿- | F5<br>○- | F6<br>()+ | F7 | F8 | <b>F9</b><br>Q | F10<br>@    | F11    | F12 | Prt Sc<br>Sys Rq | Pause<br>Break | Insert | Delete     |
|-----------|------------|----------|----------|----------|-----------|----|----|----------------|-------------|--------|-----|------------------|----------------|--------|------------|
|           | 1 2        | 3        | 4        | 5        | 6         | 7  | 8  | 9              | 0           | 3      | +=  | •                | -              | Home   |            |
|           | Q W        | ' E      | R        | т        | Υ         | U  | Ŀ  | 0              | Р           | }<br>1 | ] } |                  | Γ.             |        | age<br>p   |
| Caps Lock | A          | s D      | F        | G        | ][+       | J  |    |                | - [         |        | :[  | +                | <u> </u>       | P.     | age<br>own |
| Ŷ         | z          | x        | c        | v        | в         | N  | м  | <<br>,         | <b>&gt;</b> | /?     | Ŷ   |                  | t              |        | ind        |
| Ctrl      | Fn ★       | Alt      |          |          |           |    | T  | Alt            |             | Ctrl   |     | +                | Ŧ              | -      | ] .        |

**Step 2: Open Paint:** Click the Start menu, type "paint", and then <u>click *Paint*</u>. The icon depicts a painting palette with a brush on the right-hand side.

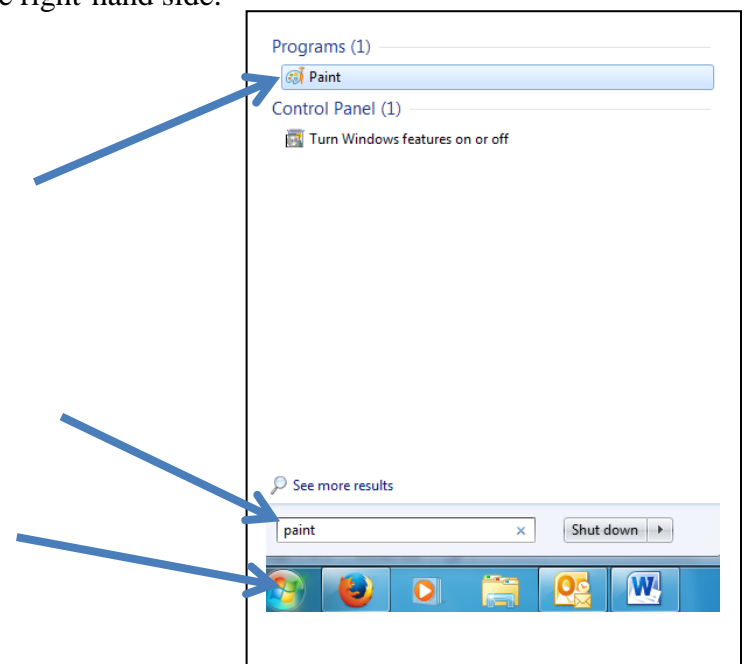

## **Screen Prints**

**Step 3: Paste the screenshot:** Once open, click the *Paste* button in the upper left-hand corner of the program. Your screen print will appear

**Step 4: Crop** *if needed*: click on select, right click *and* hold mouse to highlight area you want (like drawing a text box in Word) then click on crop.

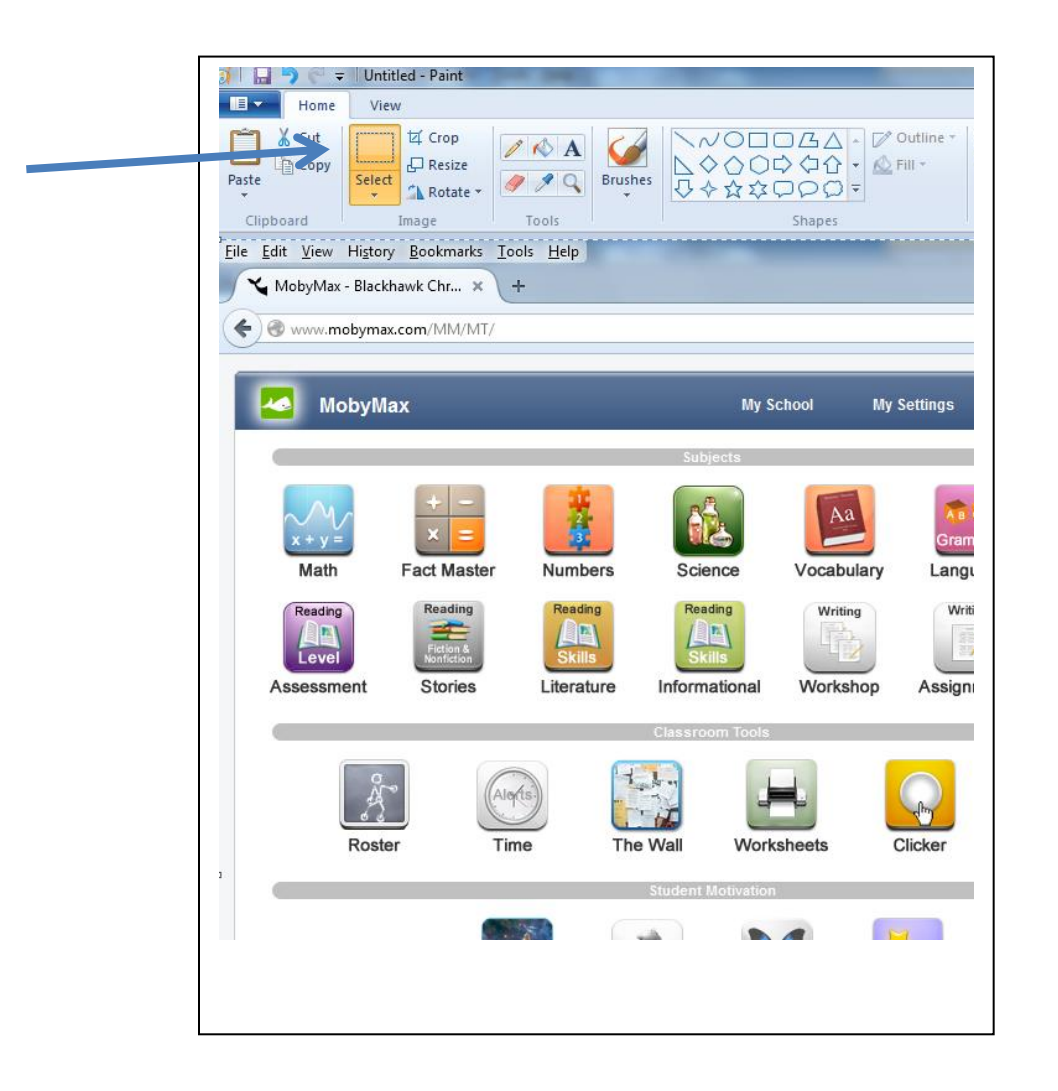

**Step 5:** [Ctrl] A then [Ctrl] C to select all and copy.

**Step 6:** Place cursor where you want the picture to be place in your Word document and then click [Ctrl] P to paste. Note: the picture will be easier to work with if you place it in a text box and then you can move the text box where you need it.